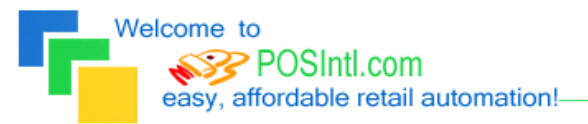

Since 1985!

## **POS International, Inc. Support Bulletin:** Installing Power POS on Windows 2000, NT, and XP

\*\*NOTE: Windows 2000, NT, and XP impose different rules for processing batch files. Please make the following changes for Power POS to run properly on Windows 2000, NT, and XP.

- 1. Use the <u>Windows Find Tool</u> (SEARCH in XP) and find the **CONFIG.NT** file.
- 2. Right click on the file that is located in <u>C:\Windows\System32</u> and select Open With, then, select **NOTEPAD** from the Open With dialog box.
- 3. Scroll down to the bottom of the file and change FILES=40 to FILES=255 (case is not an issue).
- 4. Press Enter to go to the next line and add **BUFFERS=40,0** (again, case is not an issue).
- 5. Click on **FILE** > **SAVE** and **FILE** > **EXIT**.
- 6. Start a new search and this time look for \_DEFAULT.PIF.
- 7. Right click on the file and then left click on **PROPERTIES**. Left click on the **MEMORY** tab.
  - a. Place a check in <u>PROTECTED</u>.
  - b. Change INITIAL ENVIRONMENT to 1024.
  - c. Change <u>EXPANDED MEMORY (EMS)</u> to AUTO.
  - d. Change EXTENDED MEMORY (XMS) to AUTO.
  - e. Change <u>MS-DOS PROTECTED MODE (DPMI)</u> to 1024, then left click Apply.
  - f. Next, click on the **MISC** tab.
  - g. Remove the checkmark from <u>BACKGROUND ALWAYS SUSPEND</u>.
  - h. Then, adjust the <u>IDLE SENSITIVITY</u> by moving the slider bar clear up to High and then back 1 position to the left.
  - i. Then, left click on Apply and then OK.
- 8. Click on **START** > **RUN** > type **REGEDIT** > click **OK**.
- 9. Make sure that <u>My Computer</u> is highlighted on the left then click **EDIT** on the toolbar, then click **FIND**.
- 10. In <u>Look For</u>, type **LPT\_TIMEOUT** and then click Find Next.
- 11. When it is found, double click to open it. Change the <u>Value Data</u> from 15 to 02. Click **SAVE** or **OK**.
- 12. Press F3 to search again and make the same change.
- 13. Repeat steps 14 and 15 until you get a message that says <u>Finished Searching</u>.
- 14. Close the REGEDIT window.
- 15. To enable Power to run in Full Screen Mode, right click on the **Power POS** icon on the desktop and left click on **PROPERTIES**.
- 16. Click on the **Layout** tab and under **Screen Buffer Size** change the **Height** to **25**.
- 17. Click **APPLY** and **OK**. You are now ready to begin running Power POS!

If you need further assistance, please call POS Technical Support. Also keep in mind that you must have a valid support contract in order to receive technical support.